#### Americas

Atlanta - 678-957-9614 Boston - 774-760-0087 Chicago - 630-285-0071 Cleveland - 216-447-0464 Dallas - 972-818-7423 Detroit - 248-538-2250 Indianapolis - 317-773-8323 Los Angeles - 949-462-9523 Phoenix - 480-792-7200 Santa Clara - 408-961-6445 Toronto - 905-673-0699

Asia/Pacific

Australia - Sydney - 61-2-9868-6733 China - Beijing - 86-10-8569-7000 China - Chengdu - 86-28-8665-5511 China - Chongging - 86-23-8980-9500 China - Hangzhou - 86-571-2819-3187 China - Hong Kong SAR - 852-2401-1200 China - Naniing- 86-25-8473-2460 China - Qingdao - 86-532-8502-7355 China - Shanghai - 86-21-5407-5533 China - Shenyang - 86-24-2334-2829 China - Shenzhen - 86-755-8203-2660 China - Wuhan - 86-27-5980-5300 China - Xian - 86-29-8833-7252 China - Xiamen - 86-592-2388138 China - Zhuhai - 86-756-3210040 India - Bangalore - 91-80-3090-4444 India - New Delhi - 91-11-4160-8631 India - Pune - 91-20-2566-1512 Japan - Yokohama - 81-45-471-6166 Korea - Daegu - 82-53-744-4301 Korea - Seoul - 82-2-554-7200 Malaysia - Kuala Lumpur - 60-3-6201-9857 Malaysia - Penang - 60-4-227-8870 Philippines - Manila - 63-2-634-9065 Singapore - 65-6334-8870 Taiwan - Hsin Chu - 886-3-5778-366 Taiwan - Kaohsiung - 886-7-213-7830 Taiwan - Taipei - 886-2-2500-6610 Thailand - Bangkok - 66-2-694-1351

#### Europe

Austria - Weis - 43-7242-2244-39 Denmark - Copenhagen - 45-4450-2828 France - Paris - 33-1-69-53-63-20 Germany - Munich - 49-89-627-144-0 Italy - Milan - 39-0331-742611 Netherlands - Drunen - 31-416-690399 Spain - Madrid - 34-91-708-08-90 UK - Wokingham - 44-118-921-5869

08/02/11

# Microstick for 3V PIC24 K Series Devices

#### Overview

The Microstick for 3V PIC24 K Series Devices is designed to provide an easy-touse, economical development environment for 16-bit microcontrollers. The board includes an integrated debugger/programmer, a socket for the target microcontroller chip and pins that facilitate insertion into a prototyping board for extremely flexible development.

### Installing MPLAB<sup>®</sup> IDE and C Compilers

The MPLAB® Integrated Development Environment (IDE) should be installed prior to using the Microstick for 3V PIC24 K Series Devices. This board is designed to run with MPLAB IDE Version 8.80 or later. While the MPLAB IDE provides assembler tools for development, most code examples provided for Microchip devices are written in C language and require a C compiler to be installed. Microchip's MPLAB C Compiler seamlessly integrates into the MPLAB IDE. Both the MPLAB IDE and C Compiler are free and available for download at: http://www.microchip.com/MPLAB and http://www.microchip.com/MPLABC30, respectively.<sup>(1)</sup>

Note 1: MPLAB C Evaluation Version (free) - All optimization levels are enabled for 60 days, then limits to optimization Level 1. The compiler will continue to function, but code size may increase. There are no restrictions on the use of this C compiler (see license text for details)

### **Running Applications**

After downloading and installing the development tools, please use the following procedure to build, run and debug your software:

- 1. Load the code example into MPLAB IDE by double clicking the \*. mcw project file.
- Inform MPLAB IDE which target microcontroller is plugged into the Microstick 2. board by selecting the appropriate device from the Configure>Select Device>Device menu.
- 3. Build the project by selecting Project>Build All.
- 4. Connect the Microstick board to the development computer via a USB cable.
- Enable the MPLAB IDE debugger by selecting: 5. Debugger>Select Tool>Starter Kit on Board.
- 6. Download the firmware into the target microcontroller chip by selecting Debugger>Program.
- 7. Run the application previously downloaded by selecting *Debugger>Run*.
- Install Jumper JP1 to enable the on-board LED for RA0. 8.

For more information on building, running and debugging your application, refer to the MPLAB IDE Help.

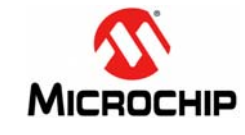

Microchip Technology Inc. • 2355 West Chandler Blvd. • Chandler, AZ 85224-6199

#### www.microchip.com

The Microchip name and logo, the Microchip logo, and MPLAB are registered trademarks of Microchip Technology Incorporated in the U.S.A. and other countries. All other trademarks mentioned herein are property of their respective companies. © 2011, Microchip Technology Incorporated, Printed in the U.S.A. All Rights Reserved. 10/11

### **Developing Applications**

Microstick for 3V PIC24 K Series Devices only implements circuitry for low-voltage ICSP<sup>™</sup> programming. To enable low-voltage ICSP programming, it is important to always configure the microcontroller to enable MCLR pin function, rather than RA5 general purpose input pin function.

The following assembly language directive enables the  $\overline{\text{MCLR}}$  pin function in the device Configuration bits:

; MCLR Pin Enable bit (RA5 input disabled; MCLR enabled) config \_\_\_FPOR, MCLRE\_ON

#### In C30, the same thing is accomplished with this code:

// MCLR Pin Enable bit (RA5 input disabled; MCLR enabled)
FPOR(MCLRE\_ON)

| Warning: | Always program the microcontroller with MCLR pin functionality enabled so that the Microstick for 3V PIC24 K Series Devices can be used to program/debug the chip in the future. |
|----------|----------------------------------------------------------------------------------------------------|
|          | If the microcontroller is programmed with $\overline{\text{MCLR}}$ pin function disabled (RA5 input enabled), the Microstick will no longer program or                           |

debug firmware on the microcontroller, because Microstick does not have circuitry to use high-voltage ICSP entry. REAL ICE<sup>™</sup>, MPLAB ICD 3 and PICkit<sup>™</sup> 3 are an example of high-voltage ICSP tools that can be used to recover the part.

The slide switch, labeled S3 on the PCB, is used to select which pair of PGECx/ PGEDx pins to use for In-Circuit Serial Programming<sup>TM</sup> (ICSP<sup>TM</sup>). When moved towards the DIP socket, the Microstick is set for using PGEC3/PGED3. When moved towards the USB connector, the Microstick is configured for PGEC1/ PGED1.

To allow for debugging to work in MPLAB, the device's Configuration bits must be set up to indicate which PGECx/PGEDx pins are actually being used in the circuit. For example, in assembly language, you may need directives such as this:

.include "p24Fxxxx.inc"

; ICD Pin Placement Select (EMUC/EMUD share PGC3/PGD3) config \_\_FICD, ICS\_PGx3

In C30, the same thing can be accomplished with this code:

#include <p24Fxxxx.h>
// ICD Pin Placement Select (EMUC/EMUD share PGC3/PGD3)
\_FICD(ICS\_PGx3)

A C30 firmware source code example for blinking the Microstick's LED is provided on the Microchip web site (see http://www.microchip.com/microstick3V).

## Hardware Design

The Microstick for 3V PIC24 K Series Devices is USB bus-powered. An on-board MCP1727 LDO regulator provides +3.3 VDC output from the USB bus power. Turning power on/off to the target application is controlled by the MPLAB IDE via the FPF2102 load switch. The FPF2102 load switch automatically shuts down power to the target if the current exceeds a trip point of 200 mA to 400 mA. This may help protect the host PC USB port from accidental shorting of power supply pins in the target application circuit.

The Microstick may be plugged into a prototyping board to develop external application circuitry with the PIC<sup>®</sup> MCU. On the bottom side of the board, three rows of pins are provided, labeled P1, P2 and P3. Normally, the skinny DIP layout (300 mils) should be used by populating rows, P1 and P2. Optionally, rows, P1 and P3, may be populated instead to provide a wide DIP layout (600 mils). The unpopulated, single in-line pin header for soldering into P3 is available separately as Digi-Key Part Number ED7464-ND.

# Using the 16-Bit XLP Development Board

In the skinny DIP layout configuration (rows, P1 and P2, are populated), the Microstick may be plugged into Microchip's "16-Bit XLP Development Board". The 16-Bit XLP Development Board provides several external buttons, LEDs, peripherals and sensors that can be used to quickly evaluate the device without spending time wiring a breadboard.

```
Warning: Always remove batteries and/or the "POWER SOURCE SELECT" jumper from the 16-Bit XLP Development Board, prior to inserting the Microstick board. The Microstick for 3V PIC24 K Series Devices is intended to supply power to the target application, which could cause an unintended charging of batteries connected to the 16-Bit XLP Development Board.
```

The 16-Bit XLP Development Board may come with a USB-to-Serial or RS-232 serial port wired to the PIC microcontroller's U2TX/U2RX pins. To avoid conflict with the on-board serial port circuitry, slide S3 of the Microstick to the PGEC3/ PGED3 setting (move the switch lever towards the DIP socket).

# Introducing the Microstick for 3V PIC24 K Series Devices

### **Application Hardware**

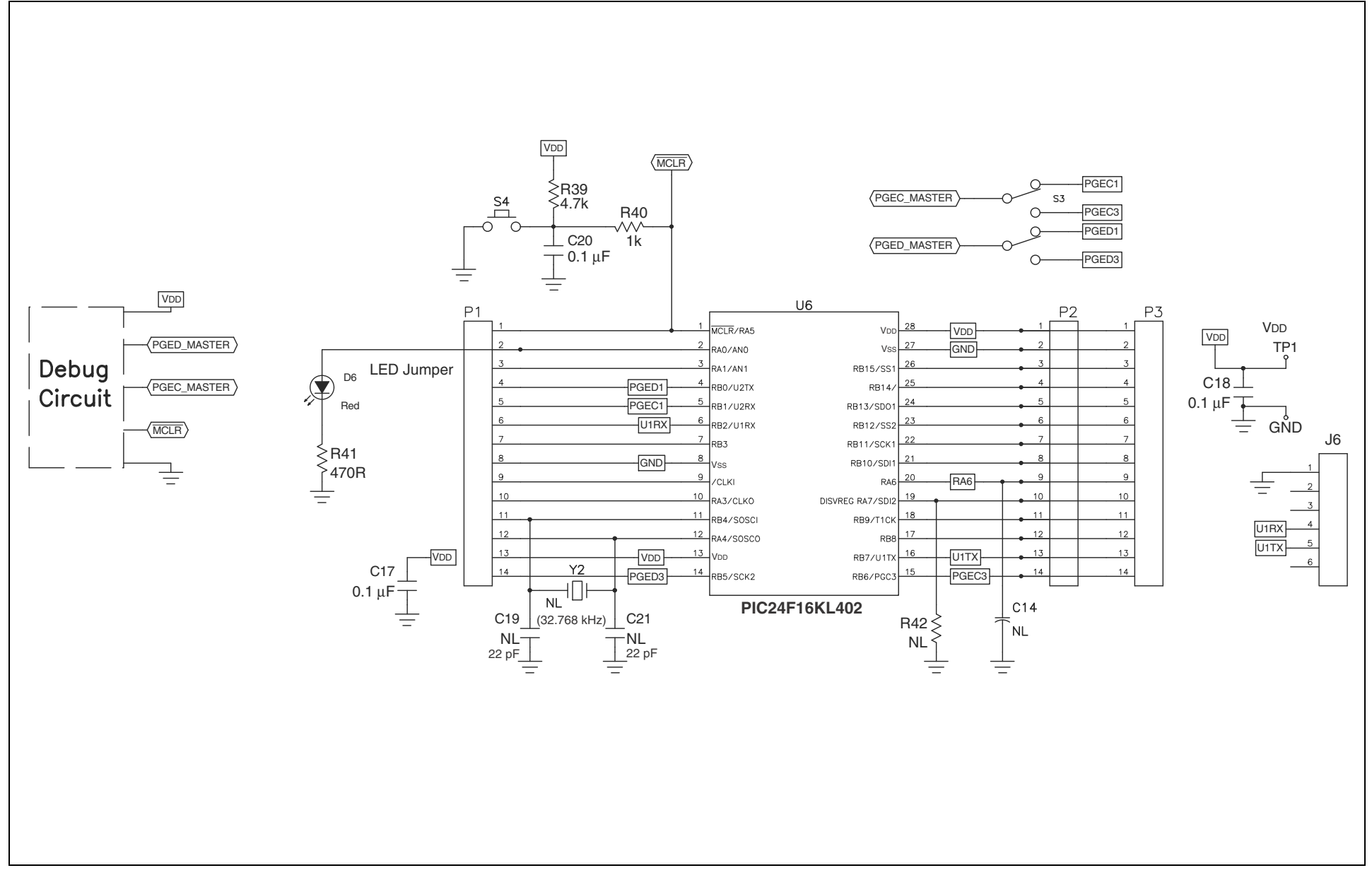

DS52012A

# Introducing the Microstick for 3V PIC24 K Series Devices

### **Debugger Hardware**

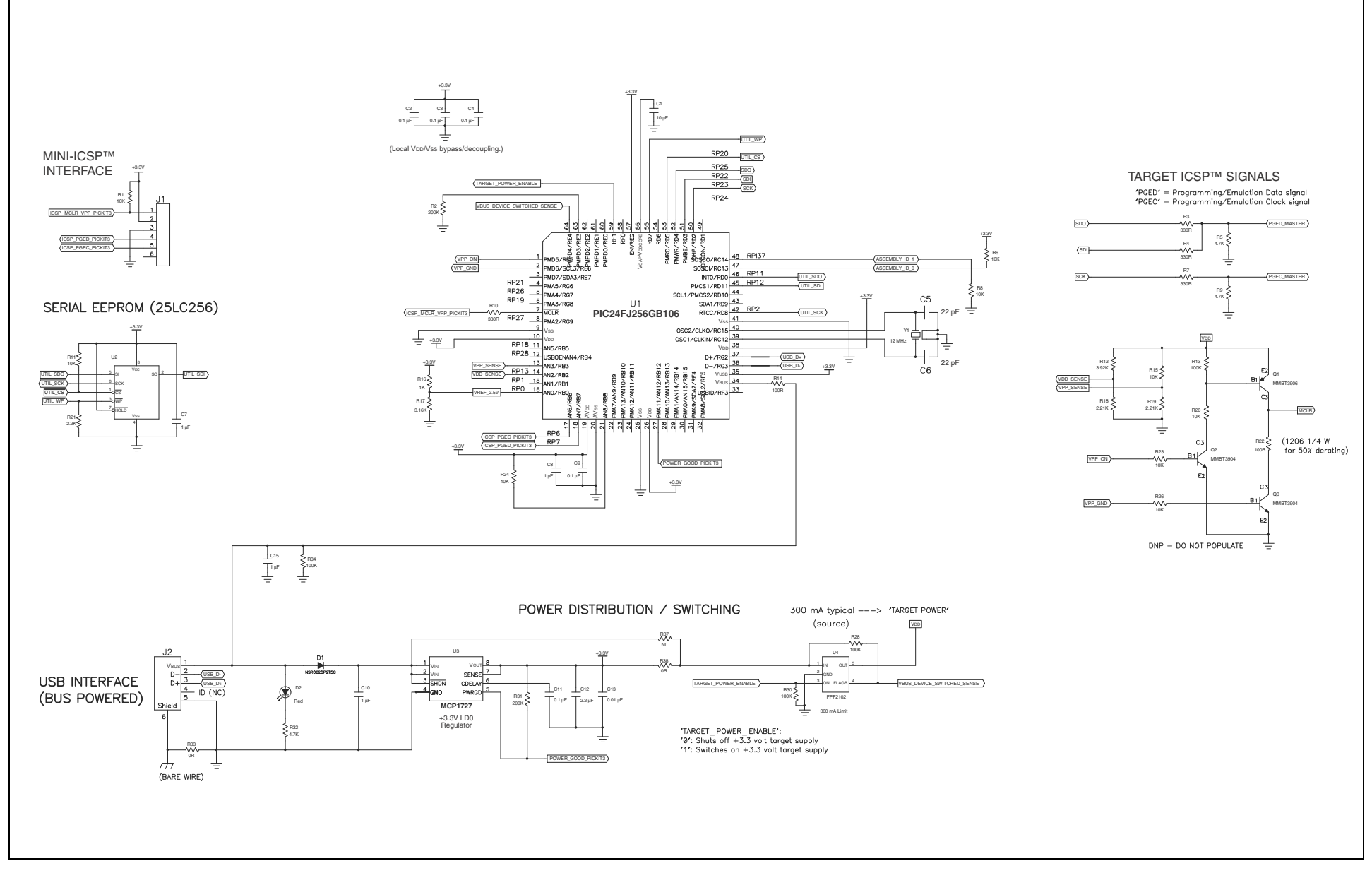

# **X-ON Electronics**

Largest Supplier of Electrical and Electronic Components

Click to view similar products for Development Boards & Kits - PIC/DSPIC category:

Click to view products by Microchip manufacturer:

Other Similar products are found below :

S-191 TDGL025 LSD4NBT-B208000001 DV330021 DM160230 DM164141 DM164142 DM164143 DM320010 DM320105 DM320106 DM330028 DV161001 DM320008 DM320008-C DM320010-C DM330026 MIKROE-2653 MIKROE-2644 MIKROE-2657 MIKROE-2647 MIKROE-2654 MIKROE-2648 MIKROE-2788 MIKROE-1907 410-336 SC70EV ECC577448EU ESP32-Audio-Kit AC103011 AC243026 AC323027 ADM00333 ARD00906 DM160228 DM163025-1 DM163030 DM164127-2 DM164130-3 DM164136 DM164137 DM164140 DM180021 DM182026 DM183021 DM240001 DM240001-2 DM240001-3 DM240004 DM240011